## パスワード変更手順書

○以下の手順書に従い、ご家庭でパスワードの変更作業をお願いします。

- ○ログインや Wi-Fi 接続の方法は、以前お伝えした通りです。学校ホームページにも手順書を掲載 していますので、そちらも合わせてご覧ください。
- ○設定変更がうまくできない場合は、お子さんとパスワードを決めて、紙のみの提出でも構いませ ん。学校で変更作業を行います。
- ① タブレット型パソコンにログインします。(学校 HP:ログインの方法)
- ② ログイン後ご家庭の Wi-Fi に接続できていることを確認してください。(学校 HP:Wi-Fi の設定)
- デスクトップ画面が表示されたら、 Ctrl + Alt + Delete キーを同時に押します。
- パスワードの変更 をクリックします。 (4)

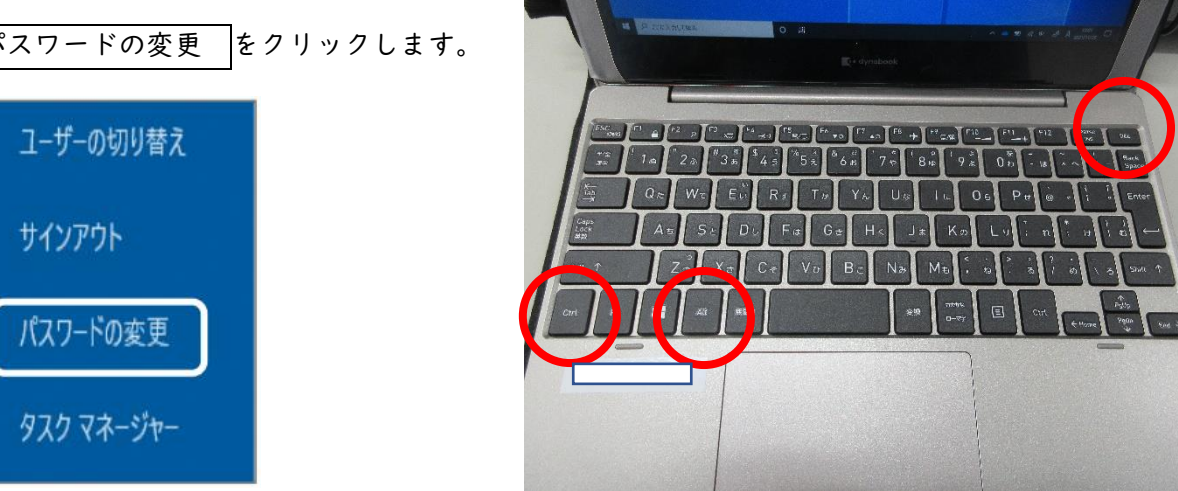

⑤ 古いパスワードと新しいパスワードを入力後、 送信 をクリックします。

|                                                                                                    | 0 © ? ©                                                                                              |
|----------------------------------------------------------------------------------------------------|----------------------------------------------------------------------------------------------------|
| パスワードの変更<br>協力なパスワードが必要です。8から 256 文字のパス<br>ワードを入力してください、一般的な単語や名前は含<br>めないでください。また、大文字、小文字、数字、お<br>よび記号を組み合わせたパスワードにしてください。<br>ユーザーID<br>Indure 19 はないまーをJournic toxof.com<br>古いパスワード<br>新しいパスワードの作成 | ※推測されやすいパスワードと認識されると、<br>以下の注意が表示されます。<br>新しいパスワードの作成<br>パスワードの安全性<br>他の人に推測されにくいパスワードを選択<br>してください。 |
| がスワードの様望入力<br>新しいパスワードの構習入力                                                                                                    | 新しいパスワードの確認入力                                                                                        |

⑥ 新しく設定したパスワードを入力し、 サインイン をクリックします。

| da baha yana ana san        |             |
|-----------------------------|-------------|
| パスワードの入力                    |             |
| 重要情報にアクセスしているため、ノ<br>があります。 | 《スワードを確認する必 |
|                             |             |
| •••••                       | ି           |
| パスワードを忘れた場合                 | •           |

⑦ 確認画面が表示されます。

|   | Microsoft                |              |  |  |  |
|---|--------------------------|--------------|--|--|--|
|   | Sector Contractor Sector | - 19 M. M.   |  |  |  |
|   | サインインの状態を維               | 持しますか?       |  |  |  |
|   | これにより、サインインを求められる回<br>す。 | 数を減らすことができま  |  |  |  |
|   | □ 今後このメッセージを表示しない        | ۸            |  |  |  |
|   | いいえ                      | ( <u>tt)</u> |  |  |  |
| _ |                          |              |  |  |  |
|   |                          |              |  |  |  |

⑧ Web 上の office 365 がサインインされた状態で起動したら、パスワード変更完了です。

| ::: Office                       | : 365                     |    |                 | Q |   |
|----------------------------------|---------------------------|----|-----------------|---|---|
| <ul> <li>■</li> <li>■</li> </ul> | おはようございます                 |    |                 |   |   |
| w                                | すべて 最近使用したアイテム            | 共有 | お気に入り           |   |   |
| X                                |                           |    | 入力してリストをフィルター処理 |   | ₹ |
| -                                | 🗋 ~ 名前                    |    | アクティビティ 〜       |   |   |
| •                                | 001001のノートブック 🕫<br>001001 |    |                 |   |   |
| 0                                | 授業アンケート g <sup>A</sup>    |    |                 |   |   |

⑨ タブレット型パソコンの電源を落としてください。(学校 HP:電源の切り方)

以上で作業は終了です。ご協力ありがとうございます。